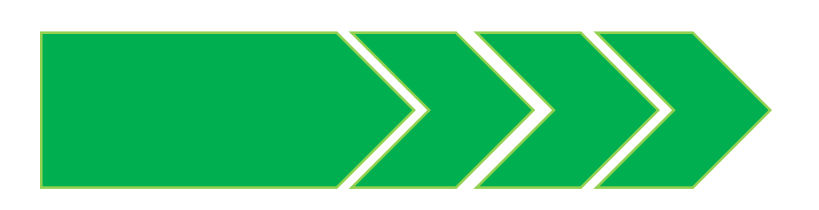

# Welcome To ISBN Automation Process

#### Powered By Teletalk

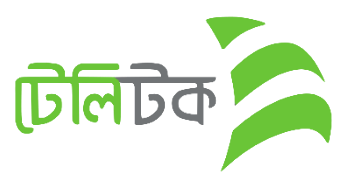

Any publisher can create user ID for Apply ISBN.

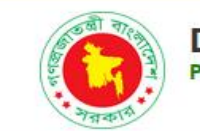

Department of Archives and Library People's Republic of Bangladesh

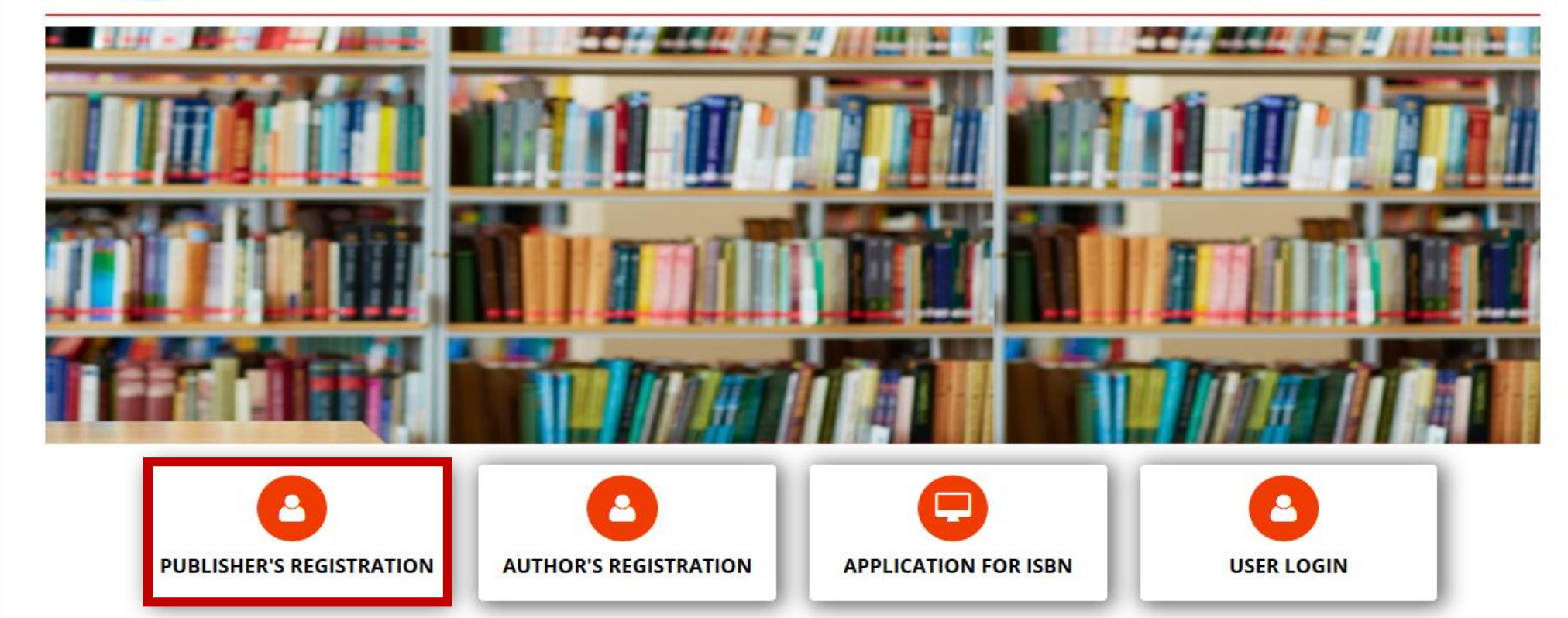

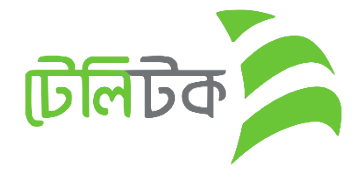

Logout

#### SELECT YOUR PUBLISHERS INFORMATION

|                     | Dhaka                    |   | • |
|---------------------|--------------------------|---|---|
|                     |                          |   |   |
|                     | Dhaka                    |   | • |
|                     |                          |   |   |
|                     | Badda                    |   | • |
|                     |                          |   |   |
|                     | Others                   |   | • |
|                     |                          |   |   |
|                     | Type your Publisher Name |   |   |
| After Click on "Nex | t "Button NEX            | л |   |

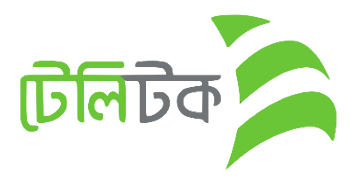

Version 0.01

#### After Click on Registration Button from Web

- 1. First Select **Division** from Dropdown
- 2. Select District (All District Under Selected Division)
- 3. Select Thana
- 4. Select Publisher Name.

N.B: if select Others option after select Thana then show a new field for giving Publisher Name.

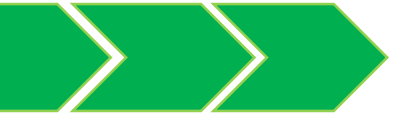

**Click Here to Open Online Image Resize Tools** ANUPRANON PROKASHON PERSONAL DETAILS OF THE PROPRIETOR Name of the Proprietor: Email: Contact Mobile Number: Owner Name email owner phone Proprietor Photo: (Dimension 300 \* 300) Proprietor Signature: (Dimension 300 \* 300) Nid Number: Nid Image: (Dimension 300 \* 300) 3 Choose File No file chosen Choose File No file chosen Choose File No file chosen nid number

#### ADDRESS OF THE PROPRIETOR

| Proprietor Division: | Proprietor District: | Proprietor Thana: |
|----------------------|----------------------|-------------------|
| Select Division      | ×                    | <b>v</b>          |
| Proprietor Address:  |                      |                   |
| Holding No./Road     |                      |                   |
|                      |                      | 10                |

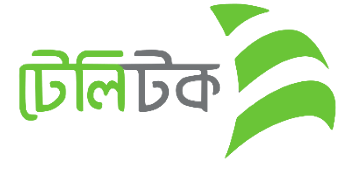

- 1. If user wants to Resize any picture then it can be done by clicking on this URL.
- 2. Contact Mobile number will be initial Password so it must be a valid phone number.
- 3. Every Image should be Dimension 300 \* 300

1. Every Image should be Dimension 300 \* 300

|                                                                            |                  | 7                    |                            |   |
|----------------------------------------------------------------------------|------------------|----------------------|----------------------------|---|
| Trade License Number                                                       | Choose File      | No file chosen       | Choose File No file chosen |   |
| e-TIN:                                                                     | VAT Number:      | Office Mobile:       | Office Phone:              |   |
| e-TIN Number                                                               | VAT Number       | Office Mobile Number | Office Phone               |   |
| Office Division:                                                           | Office District: |                      | Office Thana:              |   |
|                                                                            |                  |                      |                            |   |
| Office Division:<br>Select Division                                        | Office District: | ٣                    | Office Thana:              | v |
| Office Division:<br>Select Division<br>Office Address:                     | Office District: | ۷                    | Office Thana:              | ٧ |
| Office Division:<br>Select Division<br>Office Address:<br>Holding No./Road | Office District: | ٣                    | Office Thana:              | Y |

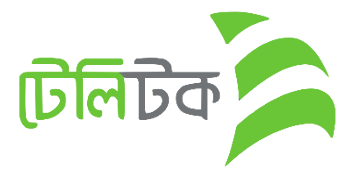

PUBLISHER PROFILE 111011 User Id Publisher Name Anupranon Prokashon MD ARIN KHAN Proprietor Name: Proprietor Email: arafatkhanbd01@gmail.com Contact Mobile Number: 01740993442 Proprietor Nid Number: 7573737394972 Publishers Name: Anupranon Prokashon Trade license Number: 84676548764 Office Mobile: 7647876 PROPRIETOR ADDRESS: OFFICE ADDRESS: Division: Rangpur Division: Rajshahi District: Panchagarh District: Bogura Thana: Atwari Thana: Adamdighi 88 56767 House/Village: House/Village: Your User ID is 111011. Please keep it private, use your user id & contact mobile number as password for first time login. Edit CONFIRM

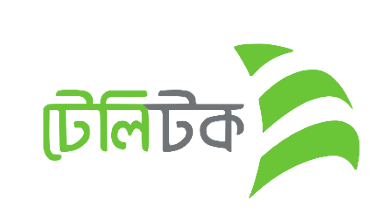

- 1. After Click on "Submit" button Preview page will show
- 2. User Can see the given all information at a glance.
- 3. If Click on "Edit" button then previous page will open again in order to correction data if necessary.

- 1. After click on "Confirm" button a PDF File will open.
- 2. Publisher will get a USER ID
- 3. Password will be his/her Mobile Number (OTP)

| User Id 111011                                                     | Publisher                    | Name                      | Anupranes Prokashon                         |
|--------------------------------------------------------------------|------------------------------|---------------------------|---------------------------------------------|
|                                                                    |                              |                           | 9                                           |
| Proprietor Name:                                                   |                              | MD ARIN KHAY              | N                                           |
| Proprietor Email:                                                  |                              | arafatkhanbd01@           | igmail.com                                  |
| Contact Mobile Number:                                             |                              | 01740993442               |                                             |
| Proprietor Nid Number:                                             |                              | 7573737394972             |                                             |
| Publishers Name:                                                   |                              | Anupranon Prokashon       |                                             |
| Trade license Number:                                              |                              | 84676548764               |                                             |
| Office Mobile:                                                     |                              | 7647876                   |                                             |
|                                                                    | PROPI                        | RIETOR ADDRE              | ESS:                                        |
| Division:                                                          |                              | Rangpur                   |                                             |
| District:                                                          |                              | Panchagarh                |                                             |
| Thana:                                                             |                              | Atwari                    |                                             |
| Heuse/Village:                                                     |                              | 88                        |                                             |
|                                                                    | OF                           | FICE ADDRESS              | :                                           |
| Division:                                                          |                              | Rajshahi                  |                                             |
| District:                                                          |                              | Bogura                    |                                             |
| Thana:                                                             |                              | Adamdighi                 |                                             |
| House/Village:                                                     |                              | 56767                     |                                             |
| ur User ID is <b>111011</b> . Pleas<br>Ie your user id & contact m | e keep it pri<br>obile numbe | vate,<br>r as password fo | r first time login.<br>Powered By<br>টেলিটক |

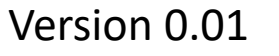

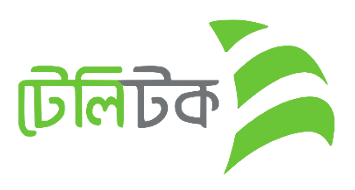

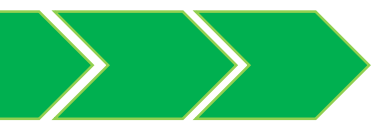

## **ISBN Registration**

1. Publisher will apply for ISBN from this menu

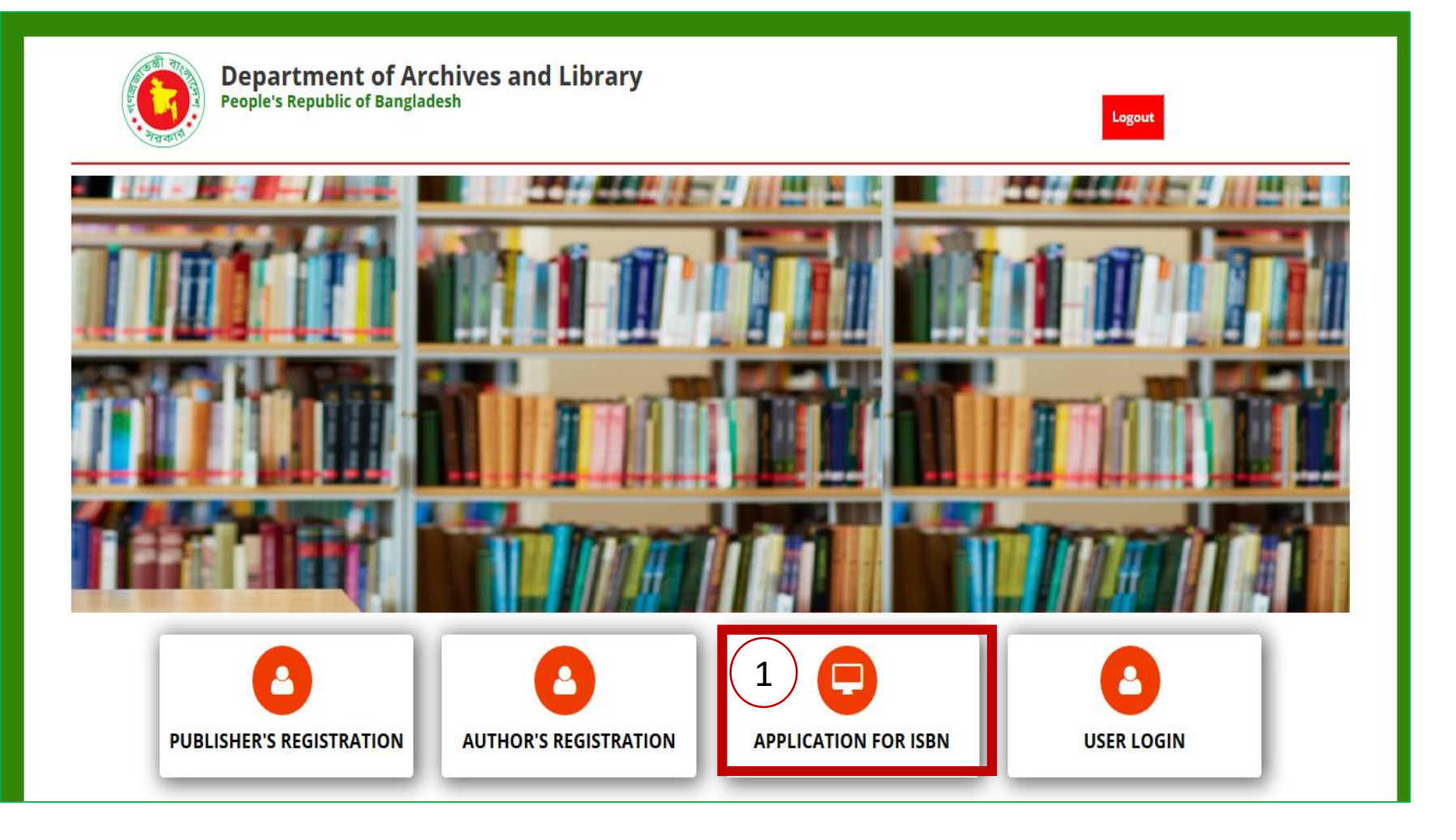

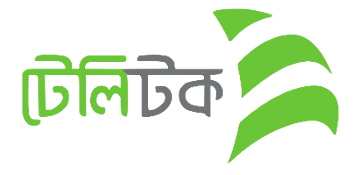

- 1. Publisher needs to Select "Publisher" option from dropdown.
- 2. User ID Input
- 3. Password Input

| Log In Here                                 |   |
|---------------------------------------------|---|
| Publisher                                   | 1 |
| User Id                                     |   |
| User Id                                     | 2 |
| Password                                    |   |
| password O                                  | 3 |
| Sign In<br>If not Registered? Please Sim up | L |
| Forgot Password?                            |   |

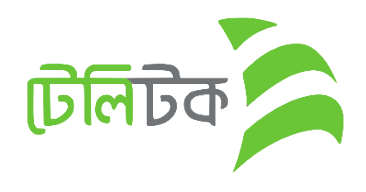

#### PUBLISHER PROFILE

1. After Login user will see the "Publisher" Profile.

| User Id               | 111011                                 |              | Publisher Name     |           | Anupranon Prokash | on         |    |
|-----------------------|----------------------------------------|--------------|--------------------|-----------|-------------------|------------|----|
|                       |                                        |              |                    |           |                   |            |    |
| Proprietor Name:      |                                        | MD ARIN KHAN |                    |           |                   |            |    |
| Proprietor Email:     | rietor Email: arafatkhanbd01@gmail.com |              | 101@gmail.com      |           |                   |            | 00 |
| Proprietor Mobile:    |                                        | 01740993442  | 2                  |           |                   |            | E. |
| Proprietor Nid Number | :                                      | 75737373949  | 172                |           |                   |            |    |
|                       |                                        |              |                    |           |                   |            |    |
| Publishers Name:      |                                        | Anupranon P  | nupranon Prokashon |           |                   |            |    |
| Trade license Number: |                                        | 84676548764  | 84676548764        |           | 251               |            |    |
| Office Mobile:        |                                        | 7647876      | 1647876            |           |                   |            |    |
|                       |                                        |              |                    |           |                   |            |    |
|                       | PROPRIE                                | TOR ADDRES   | S:                 |           | OFFIC             | E ADDRESS: |    |
| Division:             |                                        | Rangpur      |                    | Division: |                   | Rajshahi   |    |
| District:             |                                        | Panchagarh   |                    | District: |                   | Bogura     |    |

Thana:

House/Village:

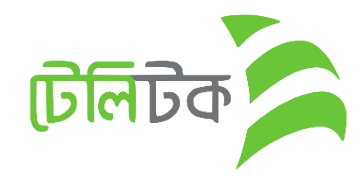

Adamdighi

56767

Version 0.01

Atwari

88

Thana:

House/Village:

### **ISBN** Application Form

- 1. Here Publisher will input Book Information for ISBN
- 2. Multiple Book can be added in this form by click on **"Add More Book"** button
- 3. Finally click on "Submit" button

| Click Here to Open Online Image Resize Tools  |                                                      |  |
|-----------------------------------------------|------------------------------------------------------|--|
| Name of the Book (Engilsh): *                 | Name of the Book (বাংলা): *                          |  |
| Book Name (Engilsh)                           | ৰাংলায় লিখু <b>ন</b>                                |  |
| Name of the Author (লেখকের নাম): *            | Name of the Editor (সম্পাদ্কের নাম): *               |  |
| Writer                                        | Editor                                               |  |
| Author Division (লেখকের বিভাগ): * Author Dist | trict (লেখকের জেলা): * Author Thana (লেখকের থানা): * |  |
| Select Division                               | • •                                                  |  |
| Place of Publishment (প্রকাশের স্থান): *      | Language of the Book *                               |  |
| Published Place                               | Bangia 🔻                                             |  |
| Year of Publication (প্রকাশের বছর): *         | Type of Book (ৰইয়ের ধরণ): *                         |  |
| mm/dd/yyyy                                    | Select Type of Book                                  |  |
| Total Number of Pages (মোট পৃষ্ঠা সংখ্যা): *  | Size of the Book (optional):                         |  |
| Number of Pages                               | Book Height in cm                                    |  |
| Price of the Book (মূল্য): *                  | Book Cover Page (ৰইয়ের কভার পৃষ্ঠা): ★              |  |
| price (BDT)                                   | Choose File No file chosen                           |  |
| 2                                             |                                                      |  |

**ISBN APPLICATION FORM** 

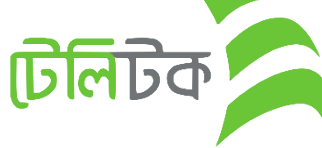

- 1. Here will show summary which will help the user can see the information at a glance.
- 2. There will show information of Books
- 3. Here will show Summary along with Application charge.
- 4. If user click on "Confirm" button then the following PDF will be downloaded.

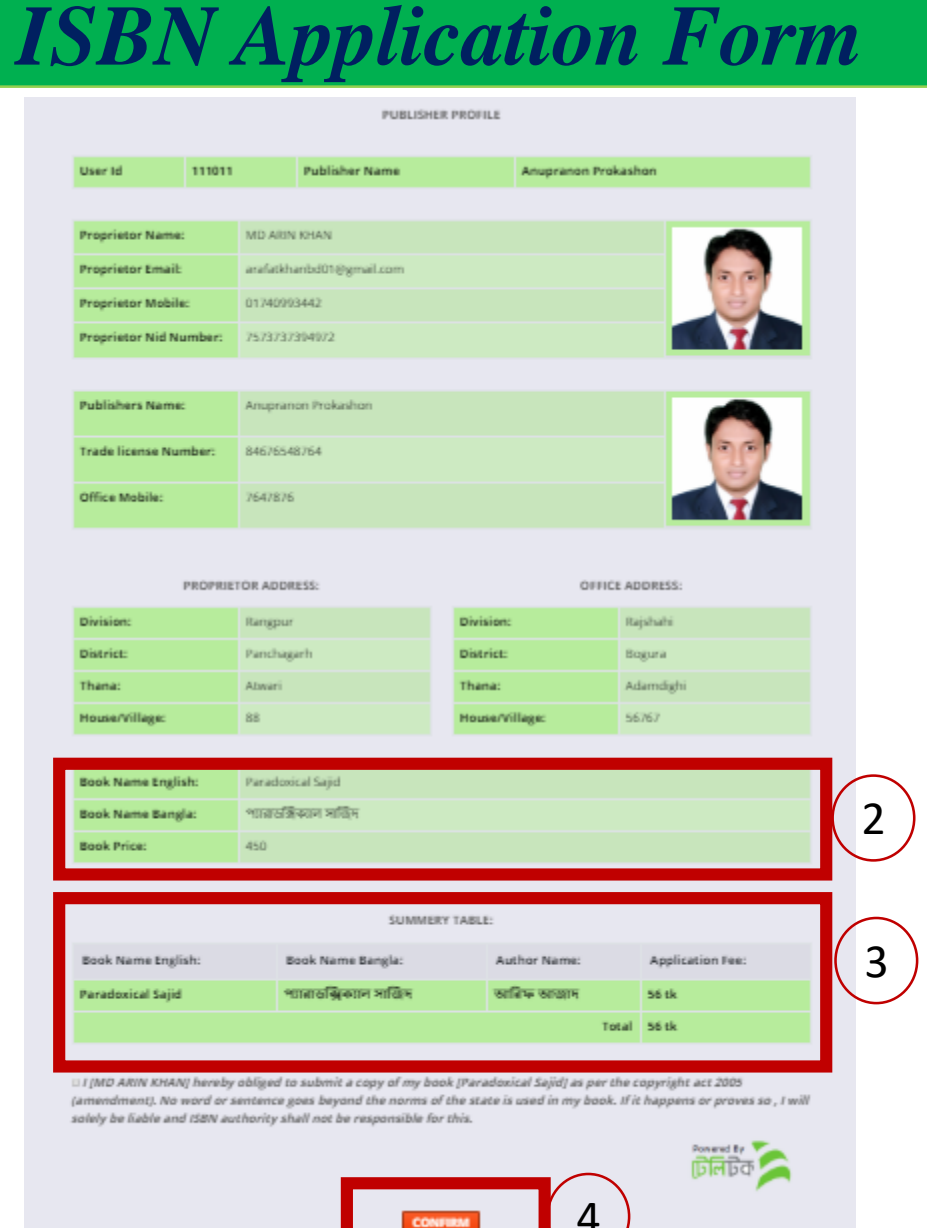

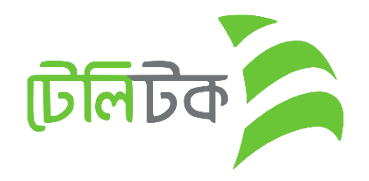

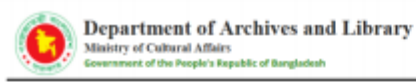

User Id

#### 1. Sample PDF file

2. Read the whole note and pay the Application Charge as per direction.

|        | Details | of the ISBN | Application         |  |
|--------|---------|-------------|---------------------|--|
| 111011 | Publi   | sher Name   | Anupranon Prokashon |  |

| Proprietor Name:       | MD ARIN KHAN             |     |
|------------------------|--------------------------|-----|
| Proprietor Email:      | arafatkhanbd01@gmail.com | 300 |
| Contact Mobile Number: | 01740993442              | =   |
| Proprietor Nid Number: | 7573737394972            |     |

| Publisher Name:       | Anupranon Prokashon |    |
|-----------------------|---------------------|----|
| Trade License Number: | 84676548764         | 20 |
| Office Mobile Number: | 7647876             |    |

#### **Proprietor Address**

| Division :      | Rangpur    |
|-----------------|------------|
| District :      | Panchagarh |
| Thana :         | Atwari     |
| House/Village : | 88         |

office Address

| Division :      | Rajshahi  |
|-----------------|-----------|
| District :      | Bogura    |
| Thana :         | Adamdighi |
| House/Village : | 56767     |

-- - - - -

#### **Application Information**

| Book Name English : | Paradoxical Sajid     |
|---------------------|-----------------------|
| Book Name Bangla :  | পারাচক্সিকাাস সাঞ্চিদ |
| Author Name :       |                       |
| Book Price :        | 450                   |

#### Summery Table

| Book Name English | Book Name Bangla        | Author Name | Application Fee |
|-------------------|-------------------------|-------------|-----------------|
| Paradoxical Sajid | প্যারাডক্সিক্যাল সন্ধিদ |             | Tk 56           |
| Total:            |                         |             | Tk 56           |

✓ I [MD ARIN KHAN] hereby obliged to submit a copy of my book [Paradoxical Sajid] as per the copyright act 2005 (amendment). No word or sentence goes beyond the norms of the state is used in my book. If it happens or proves so , I will solely be liable and ISBN authority shall not be responsible for this.

Your ISBN Application ID: PR24267367, Please keep this number to pay the application fee tk 56 within 2019-11-02 from any Teletalk prepaid mobile phone by SMS.

1st - SMS Format: ISBN space Application ID and send SMS to 16222 [Example : ISBN PR24267367].

1st-SMS Reply: Returns a PIN (8 Digits) like 13423495.

2nd - SMS Format: ISBN space YES space PIN and send SMS to 16222 [Example : ISBN YES 13423495].

2nd-SMS Reply: Returns a Transaction ID.

N.B: Please preserve the Transaction ID.You will need Transaction ID to download ISBN.

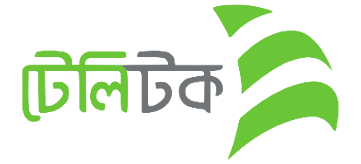

Version 0.01

**ISBN** Application Form

**Publisher Dashboard** 

1.

2.

3.

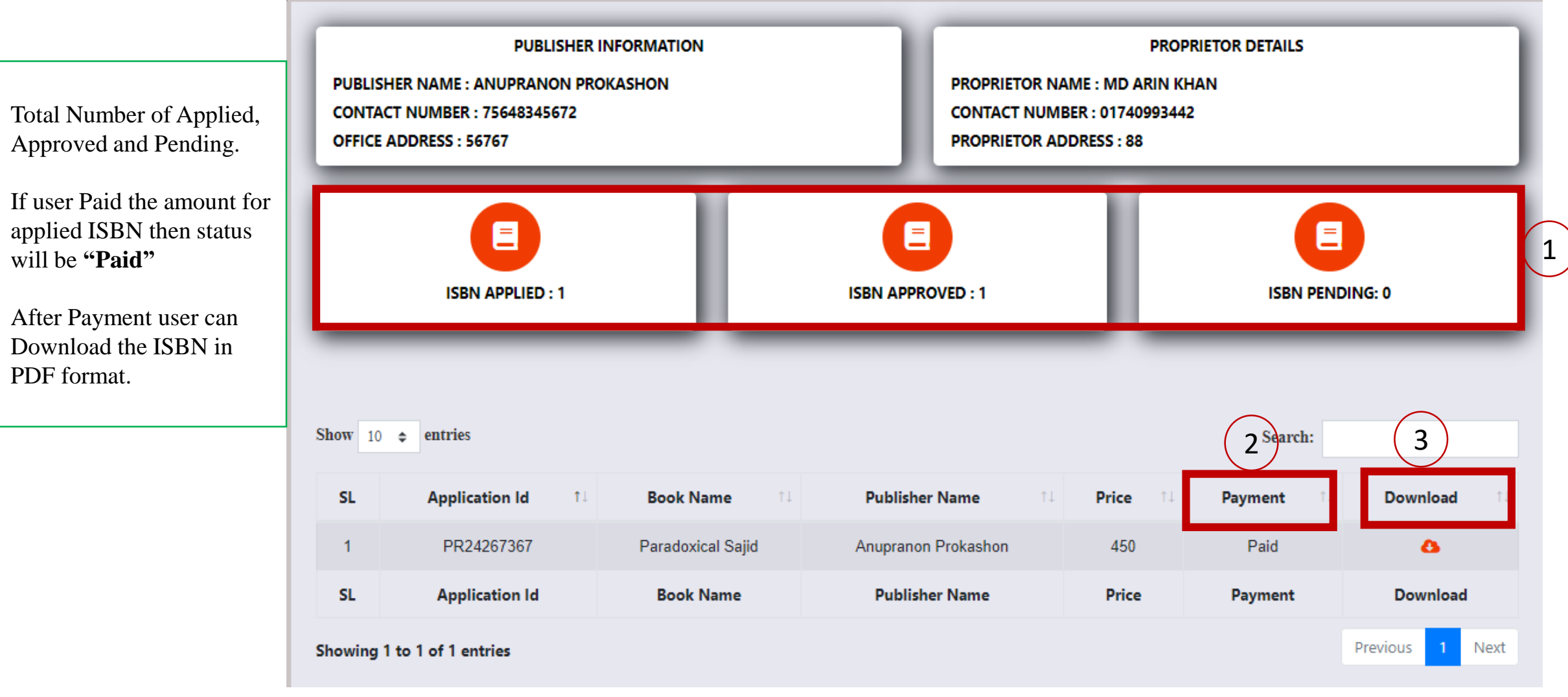

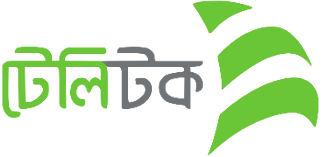

## **ISBN Certificate**

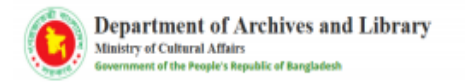

#### **ISBN Certificate**

Book Name English: Paradoxical Sajid Book Name Bangla: পারাজরিকাল সাছিদ

Author Name:

Editor: Test

Published Place: Bangladesh

Year of Publication: 2020-01-01

Type of Book: Novel

ISBN Number: -1123

ISBN Issue Date: 2019-10-30

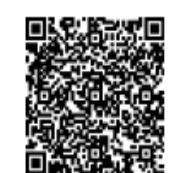

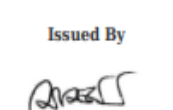

los.

Md. Jamal Uddin

Chief Bibliographer/Deputy Director Department of Archives and Library Agargaon, Sher-e-Bangla Nagar Phone: 9127142

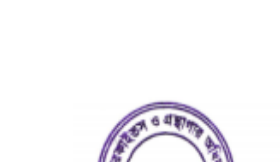

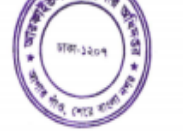

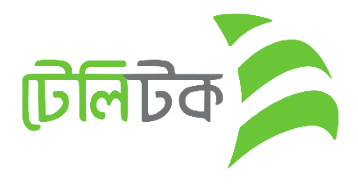

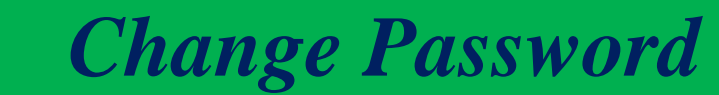

1. This message will show if user does not change the initial Password.

Dear Proprietor of Anupranon Prokashon Please Change Your Password !

Please Click On Configure Password Menu & Change Your Default Password !

Or Click The Button Under Below !

Configure Password

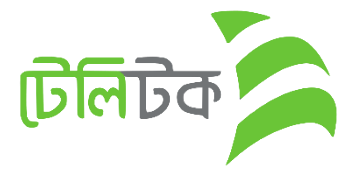

# Change Password

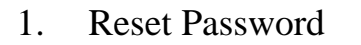

|                                 | Change password                            |   |  |
|---------------------------------|--------------------------------------------|---|--|
| Password changed successfully ! |                                            |   |  |
|                                 | Current Password                           |   |  |
|                                 | Enter Current Password                     | 0 |  |
|                                 | New Password (Minimum 6 Character)         |   |  |
|                                 | Enter New Password                         | 0 |  |
|                                 | Confirm New Password (Minimum 6 Character) |   |  |
|                                 | Confirm New password                       | 0 |  |
|                                 | Save                                       |   |  |

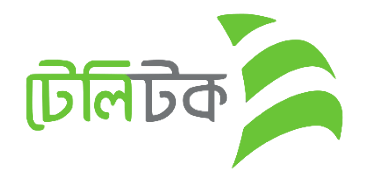

## Author Registration

Any Author can create user ID for Apply ISBN.

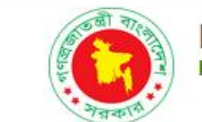

Department of Archives and Library People's Republic of Bangladesh

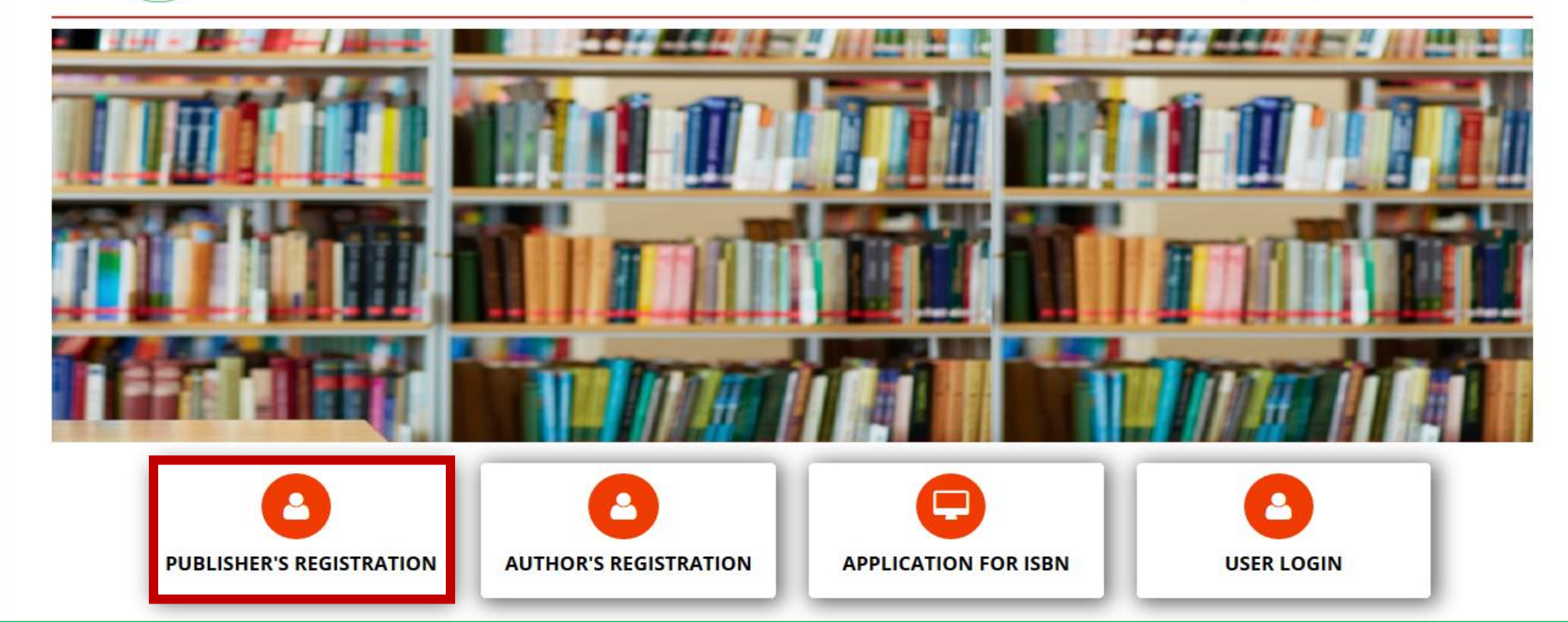

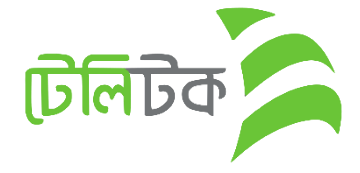

Logout

### Author Registration

After Click on Registration Button from Web

First Select **Division** from

Select District (All District

Under Selected Division)

Select Publisher Name.

N.B: if select Others option after select Thana then show a new field for giving Author Name.

Dropdown

Select Thana

1.

2.

3.

4.

#### SELECT AUTHOR INFORMATION

|      |             | Dhaka         |  | • |
|------|-------------|---------------|--|---|
|      |             |               |  |   |
|      |             | Dhaka         |  | • |
|      |             |               |  |   |
|      |             | Badda         |  | • |
|      |             |               |  |   |
|      |             | Others        |  | • |
|      |             |               |  |   |
|      |             | Arif Azad     |  |   |
| Afte | er Click on | "Next "Button |  |   |

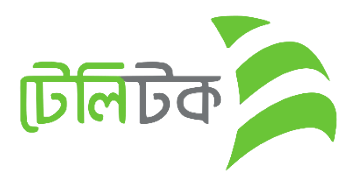

- 1. If user wants to Resize any picture then it can be done by clicking on this URL.
- 2. Contact Mobile number will be initial Password so it must be a valid phone number.
- 3. Every Image should be Dimension 300 \* 300

| Author's Name:    | Email:                                   | Mobile: 2                                     |
|-------------------|------------------------------------------|-----------------------------------------------|
| Arif Azad         | email                                    | Author phone                                  |
| Nid Number:       | Nid Image: (Dimension must be 300 * 300) | Author's Image: (Dimension must be 300 * 300) |
| nid number        | Choose File No file chosen               | Choose File No file chosen                    |
| Select Division:  | Select District:                         | Thana:                                        |
| Select Division 🔻 | •                                        | <b>•</b>                                      |
| Address:          |                                          |                                               |
| Address           |                                          |                                               |
|                   |                                          | <i>li</i>                                     |
|                   | SUBMIT                                   |                                               |

**Click Here to Open Online Image Resize Tools** 

**AUTHOR'S REGISTRATION FORM** 

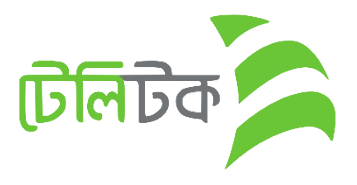

## Author Registration

- 1. After Click on "**Submit**" button Preview page will show
- 2. User Can see the given all information at a glance.
- 3. If click on 'Confirm" button then show a File with PDF format in New Window of Browser.

| Author ld                           | 5404003173       | Author Email        | mdalamin.babl@gmail.co | m   |
|-------------------------------------|------------------|---------------------|------------------------|-----|
|                                     |                  |                     |                        |     |
| Author Name:                        | Arif Az          | ad                  |                        |     |
| Author Email:                       | mdalar           | min.babl@gmail.com  |                        | 00  |
| Author Mobile:                      | 018472           | 215672              |                        | e e |
| Author Nid Number:                  | 123456           | 57892345            |                        |     |
|                                     |                  |                     |                        |     |
| Division:                           | Dhaka            |                     |                        |     |
| District:                           | Dhaka            |                     |                        |     |
| Thana:                              | Badda            |                     |                        |     |
| Address:                            | 99/330           | ) Badda, Dhaka-1212 |                        |     |
| 'our User ID is <b>5404003173</b> . | Please keep it p | rivate,             |                        |     |
| ise your user id & given mo         | bile number as p | password for login. |                        |     |
|                                     |                  | CONFIRM             | 3                      |     |
|                                     |                  |                     |                        |     |

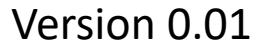

## Author Registration

- 1. After click on "Confirm" button a PDF File will open.
- 2. Author will get a USER ID
- 3. Password will be his/her Mobile Number (OTP)

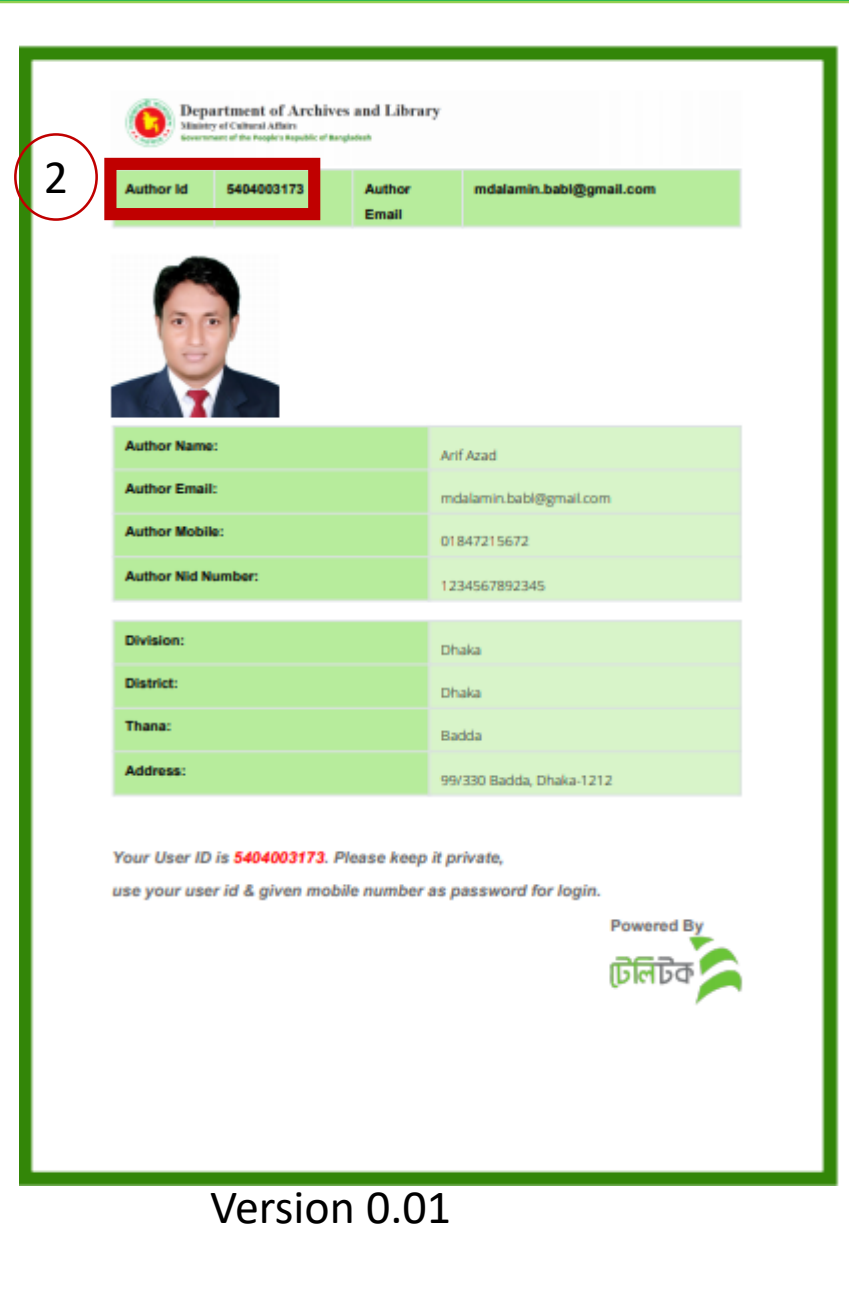

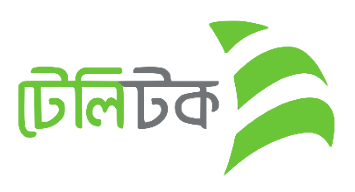

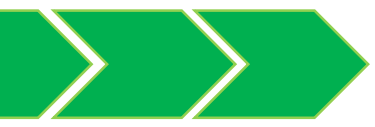

# **ISBN Registration**

1. Author will apply for ISBN from this menu

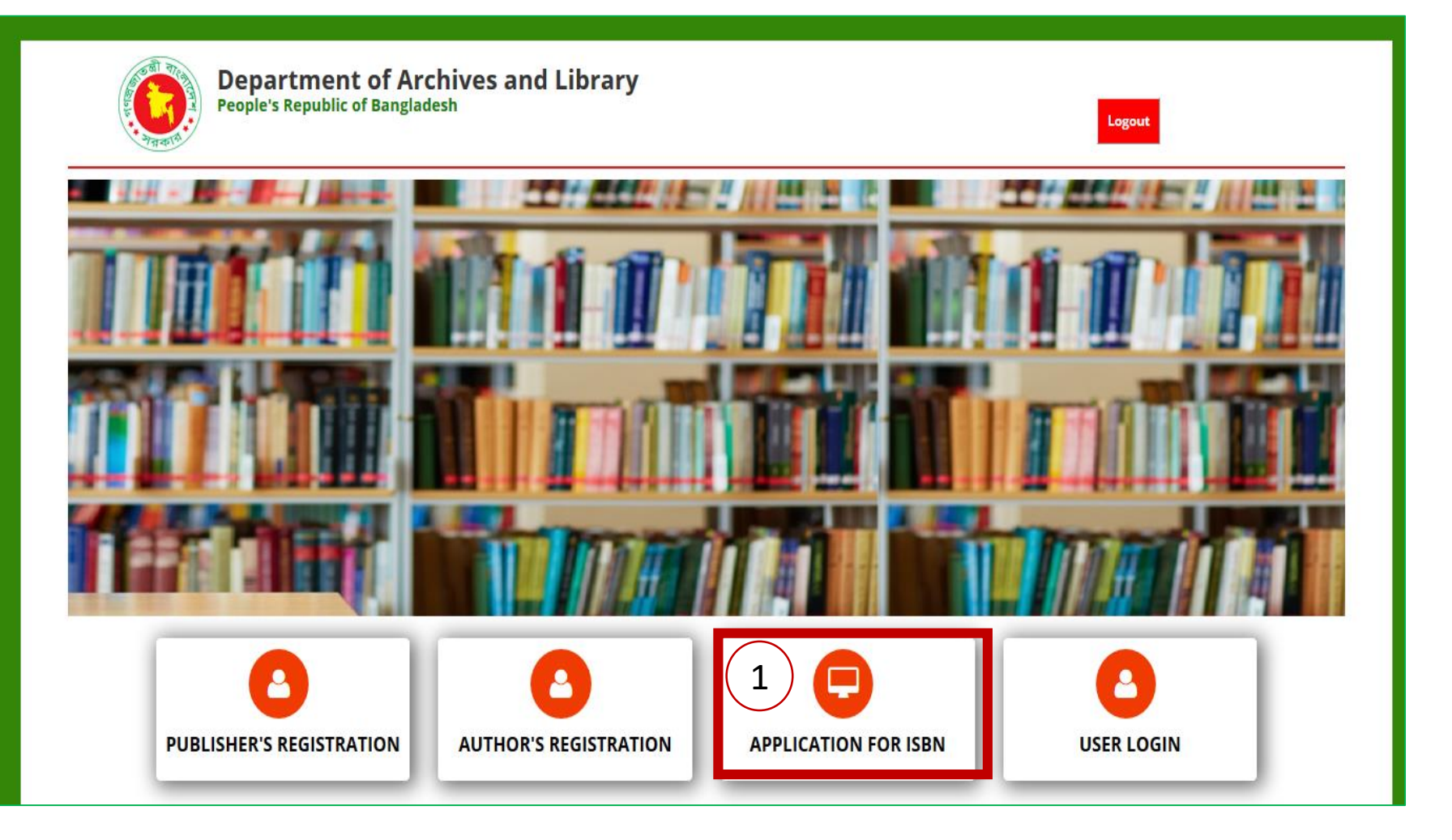

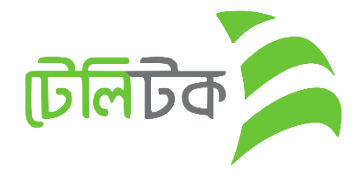

- 1. Author needs to Select "Author" option from dropdown.
- 2. User ID Input
- 3. Password Input

| Log In Here                                            |   |
|--------------------------------------------------------|---|
| Author -                                               |   |
| User Id                                                |   |
| 5404003173<br>                                         | 2 |
| Password                                               |   |
| password 📀                                             | 3 |
| Sign In                                                |   |
| If not Registered? Please Sign up.<br>Forgot Password? |   |

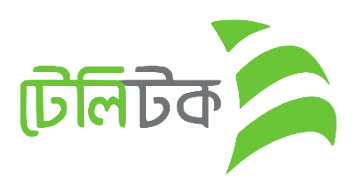

# **ISBN Registration**

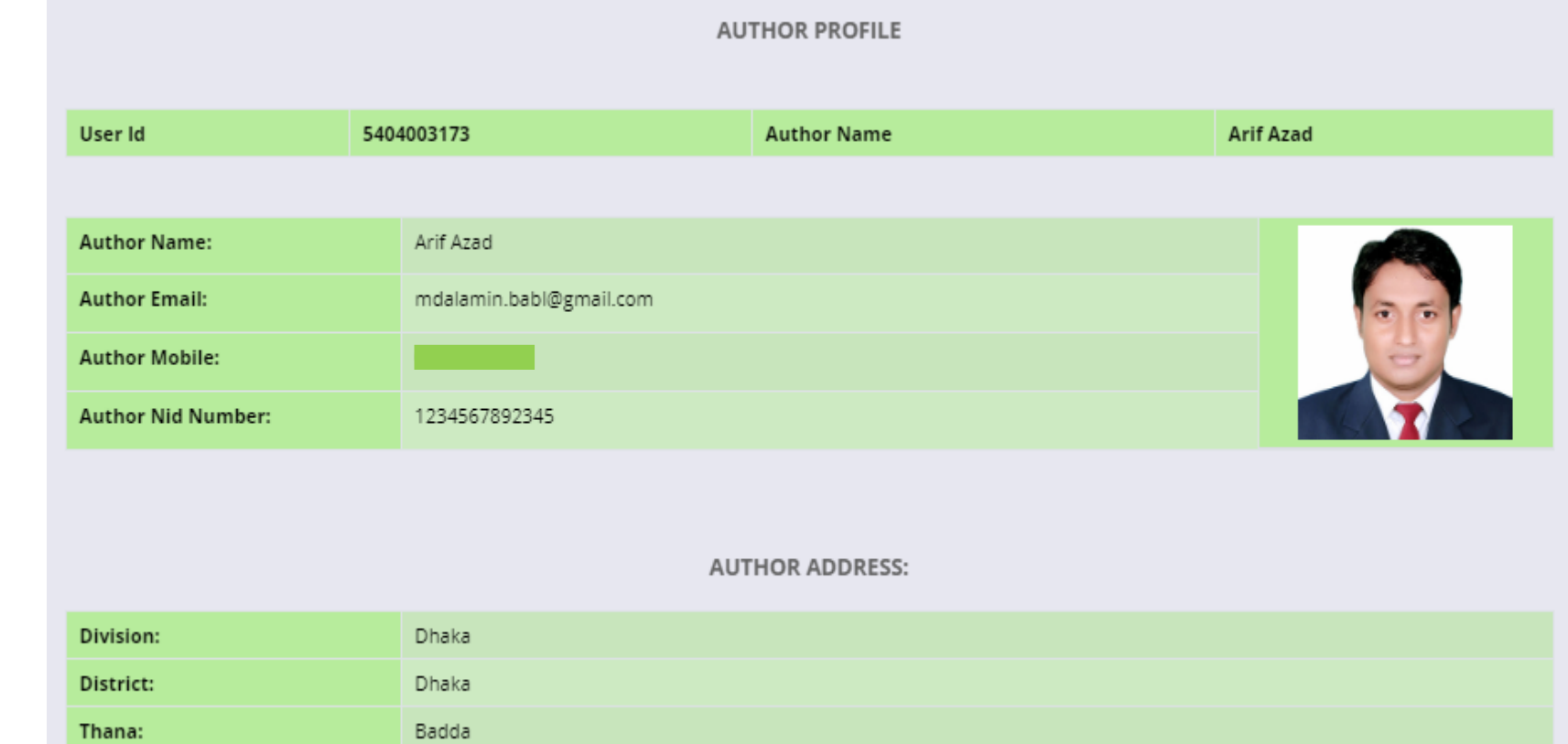

1. After Login user will see the "Author" Profile.

| Dhaka                    |  |
|--------------------------|--|
| Badda                    |  |
| 99/330 Badda, Dhaka-1212 |  |
|                          |  |
|                          |  |
|                          |  |
|                          |  |
|                          |  |

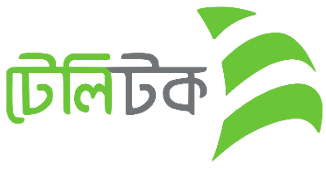

House/Village:

## **ISBN** Application Form

#### **ISBN APPLICATION FORM**

- 1. Here Author will input Book Information for ISBN
- 2. Multiple Book can be added in this form by click on **"Add More Book"** button
- 3. Finally click on "Submit" button

| Click Here to Open Online Image Resize Tools              |                                         |  |
|-----------------------------------------------------------|-----------------------------------------|--|
| Name of the Book (Engilsh): *                             | Name of the Book (বাংলা): *             |  |
| Book Name (Engilsh)                                       | বাংলায় লিখুন                           |  |
| Name of the Author (লেখকের নাম): *                        | Name of the Editor (স=পাদ্কের নাম): *   |  |
| Writer                                                    | Editor                                  |  |
| Author Division (লেখকের বিভাগ): * Author District (লেখকের | জেলা): * Author Thana (লেখকের থানা): *  |  |
| Select Division                                           | • •                                     |  |
| Place of Publishment (প্রকাশের স্থান): *                  | Language of the Book *                  |  |
| Published Place                                           | Bangia 🔻                                |  |
| Year of Publication (প্রকাশের বছর): *                     | Type of Book (ৰইয়ের ধরণ): ★            |  |
| mm/dd/yyyy                                                | Select Type of Book                     |  |
| Total Number of Pages (মোট পৃষ্ঠা সংখ্যা): *              | Size of the Book (optional):            |  |
| Number of Pages                                           | Book Height in cm                       |  |
| Price of the Book (মূল্য): *                              | Book Cover Page (ৰইয়ের কভার পৃষ্ঠা): ★ |  |
| price (BDT)                                               | Choose File No file chosen              |  |
| 2 ADD MORE BO                                             | DOK SUBMIT                              |  |

গবি

### **ISBN** Application Form

- 1. Here will show summary which will help the user can see the information at a glance.
- 2. There will show information of Books
- 3. Here will show Summary along with Application charge.
- 4. If user click on "Confirm" button then the following PDF will be downloaded.

|                        |                          | AUTHOR PROFILE  |           |
|------------------------|--------------------------|-----------------|-----------|
| User Id                | 5404003173               | Author Name     | Arif Azad |
|                        |                          |                 |           |
| Name of the Author:    | Arif Azad                |                 |           |
| Proprietor Email:      | mdalamin.babl@gmail.com  |                 | 00        |
| Proprietor Mobile:     |                          |                 |           |
| Proprietor Nid Number: | 1234567892345            |                 |           |
|                        |                          | OFFICE ADDRESS: |           |
| Division:              | Dhaka                    |                 |           |
| District:              | Dhaka                    |                 |           |
| Thana:                 | Badda                    |                 |           |
| House/Village:         | 99/330 Badda, Dhaka-1212 |                 |           |
|                        |                          |                 |           |
| Book Name English:     | Paradoxical Sazid        |                 |           |
| Book Name Bangla:      | প্যারাডক্সিক্যাল সাজিদ   |                 |           |
| Book Price:            | 450                      |                 |           |
|                        |                          | STIMMERY TADLE. |           |
|                        |                          | SOWIMERT TABLE: |           |

| Book Name English:                                                                 | Paradoxical Sazid                                                                                                    |                                                                        |                                      |                  |
|------------------------------------------------------------------------------------|----------------------------------------------------------------------------------------------------|------------------------------------------------------------------------|--------------------------------------|------------------|
| Book Name Bangla:                                                                  | প্যারাডস্ক্রিক্যাল সাজিদ                                                                                                    |                                                                        |                                      | 2)               |
| Book Price:                                                                        | 450                                                                                                    |                                                                        |                                      |                  |
|                                                                                    |                                                                                                    |                                                                        |                                      |                  |
|                                                                                    | SUMMERY TABLE                                                                                                    | -                                                                      |                                      |                  |
| Book Name English:                                                                 | Book Name Bangla:                                                                                                    | Author Name:                                                           | Application Fee:                     |                  |
| Paradoxical Sazid                                                                  | প্যারাডক্সিক্যাল সাজিদ                                                                                                    | Arif Azad                                                              | 56 tk                                | $\left( \right)$ |
|                                                                                    |                                                                                                    | Total                                                                  | 56 tk                                | 3                |
|                                                                                    |                                                                                                    |                                                                        |                                      |                  |
| I [Arif Azad] hereby obliged to submit<br>the state is used in my book. If it happ | it a copy of my book [Paradoxical Sazid] as per the copyrig<br>ens or proves so , I will solely be liable and ISBN authority | th act 2005 (amendment). No word<br>shall not be responsible for this. | or sentence goes beyond the norms of |                  |
|                                                                                    |                                                                                                    |                                                                        | াটলিটিক 🥿                            |                  |
|                                                                                    | CONFIRM                                                                                                    | 4                                                                      |                                      |                  |
|                                                                                    |                                                                                                    |                                                                        |                                      |                  |
|                                                                                    |                                                                                                    |                                                                        |                                      |                  |

টলিটক

#### 1. Sample PDF file

2. Read the whole note and pay the Application Charge as per direction.

#### Department of Archives and Library Mainty of Cultural Affair Sourcement of the People's Republic of Bangladesh

#### Details of the ISBN Application

| User Id    | 5404003173   | Author Name             | Arif Azad |     |
|------------|--------------|-------------------------|-----------|-----|
|            |              |                         |           |     |
| Author Nam | ie:          | Arif Azad               |           |     |
| Author Ema | il:          | mdalamin.babl@gmail.com |           | 300 |
| Contact Mo | bile Number: | 01847215672             |           | -   |
| Author Nid | Number:      | 1234567892345           |           |     |

**ISBN** Application Form

#### Author Address

| [ | Division :      | Dhaka                    |
|---|-----------------|--------------------------|
| Ī | District :      | Dhaka                    |
| Ι | Thana :         | Badda                    |
| [ | House/Village : | 99/330 Badda, Dhaka-1212 |

#### **Application Information**

| Book Name English : | Paradoxical Sazid       |
|---------------------|-------------------------|
| Book Name Bangla :  | শ্যারাচন্দ্রিকাদে সাহিদ |
| Author Name :       | Arif Azad               |
| Book Price :        | 450                     |

#### Summery Table

| 1 | Book Name English | Book Name Bangla     | Author Name | Application Fee |
|---|-------------------|----------------------|-------------|-----------------|
| I | Paradoxical Sazid | শ্যারাচস্টিকান সাদিশ | Arif Azad   | Tk 56           |
|   |                   |                      | Total:      | Tk 56           |

✓ I [Arif Azad] hereby obliged to submit a copy of my book [Paradoxical Sazid] as per the copyright act 2005 (amendment). No word or sentence goes beyond the norms of the state is used in my book. If it happens or proves so, I will solely be liable and ISBN authority shall not be responsible for this.

2

Your ISBN Application ID: AR86103683, Please keep this number to pay the application fee tk 56 within 2019-11-08 from any Teletalk prepaid mobile phone by SMS.

1st - SMS Format: ISBN space Application ID and send SMS to 16222 [Example : ISBN AR86103683].

1st-SMS Reply: Returns a PIN (8 Digits) like 13423495.

2nd - SMS Format: ISBN space YES space PIN and send SMS to 16222 [Example : ISBN YES 13423495].

2nd-SMS Reply: Returns a Transaction ID.

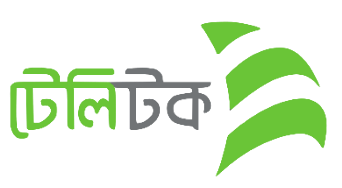

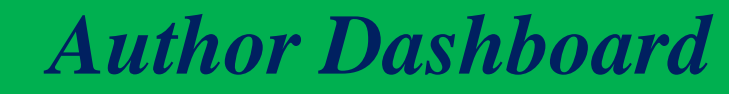

- 1. Total Number of Applied, Approved and Pending.
- 2. If user Paid the amount for applied ISBN then status will be **"Paid"**
- 3. After Payment user can Download the ISBN in PDF format.

| NAME OF      | THE AUTHOR : ARIF AZAD<br>NUMBER : 01847215672 |    |                                | AUTHOR INFORMATION       |                 |               |                   |                 |   |
|--------------|------------------------------------------------|----|--------------------------------|--------------------------|-----------------|---------------|-------------------|-----------------|---|
|              | ISBN APPLIED : 1                               |    |                                | ISBN APPROVED : 0        |                 |               | ISBN PENDIN       | ig: 1           | 1 |
| Show 10 ¢    | entries                                        |    |                                |                          |                 | (             | 2 Search          | a 3             |   |
| SL<br>1      | Application Id<br>AR86103683                   | ţĻ | Book Name 14 Paradoxical Sazid | Author Name<br>Arif Azad | 14 Price<br>450 | t∔ Payı<br>Pe | ment †↓<br>ending | Download        |   |
| SL           | Application Id                                 |    | Book Name                      | Publisher Name           | Price           | Pa            | yment             | Download        |   |
| Showing 1 to | 0 1 of 1 entries                               |    |                                |                          |                 |               |                   | Previous 1 Next |   |

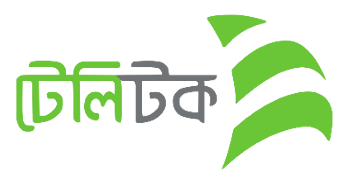

**ISBN Certificate** 

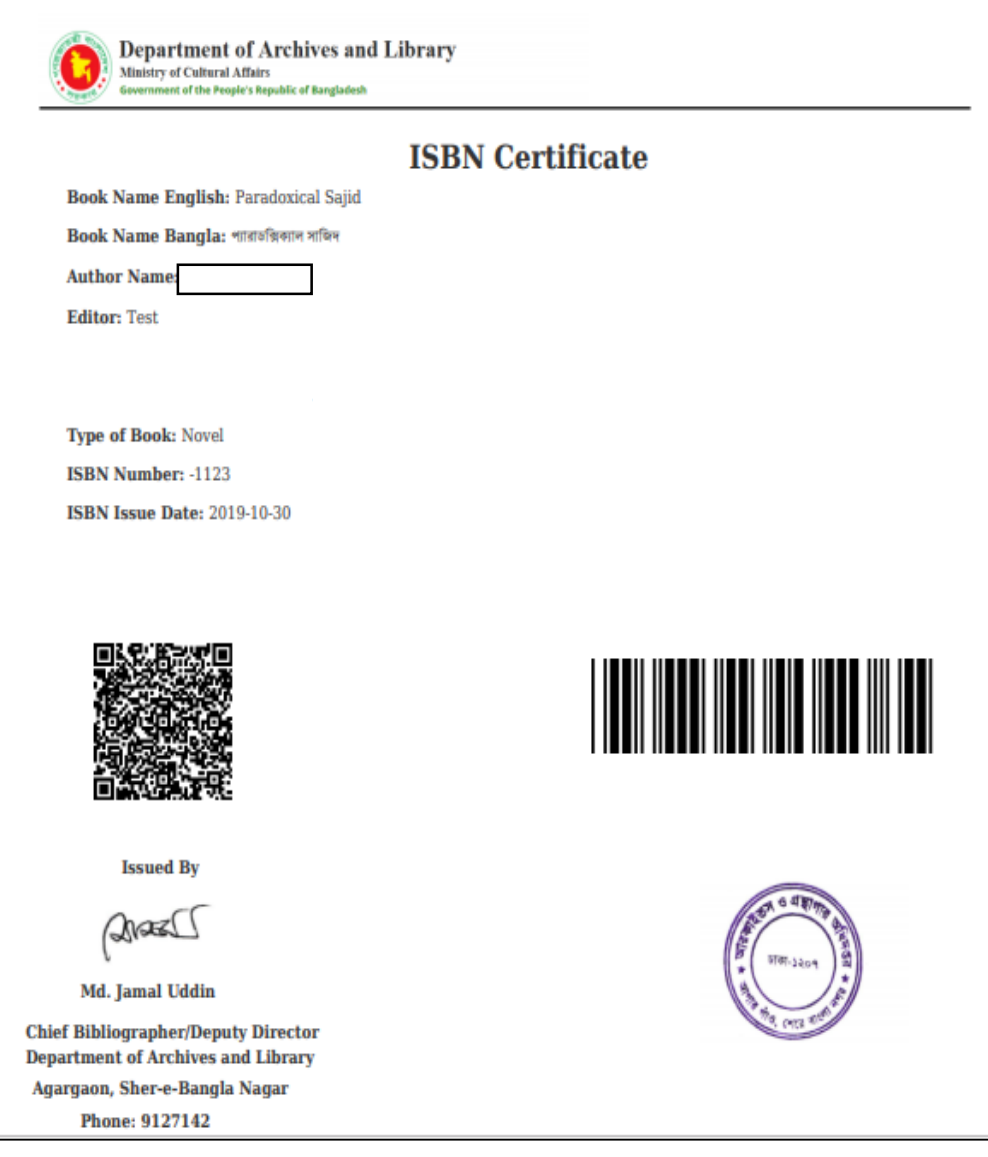

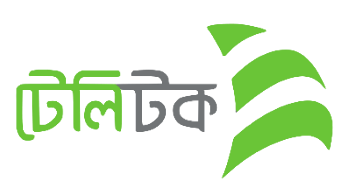

Change Password

1. This message will show if user does not change the initial Password.

Dear Arif Azad Please Change Your Password !

Please Click On Configure Password Menu & Change Your Default Password !

Or Click The Button Under Below !

**Configure Password** 

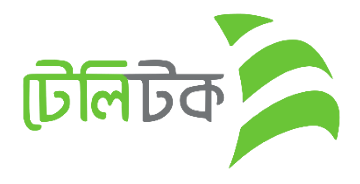

×

# Change Password

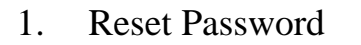

|                                 | Change password                            |   |  |
|---------------------------------|--------------------------------------------|---|--|
| Password changed successfully ! |                                            |   |  |
|                                 | Current Password                           |   |  |
|                                 | Enter Current Password                     | 0 |  |
|                                 | New Password (Minimum 6 Character)         |   |  |
|                                 | Enter New Password                         | 0 |  |
|                                 | Confirm New Password (Minimum 6 Character) |   |  |
|                                 | Confirm New password                       | 0 |  |
|                                 | Save                                       |   |  |

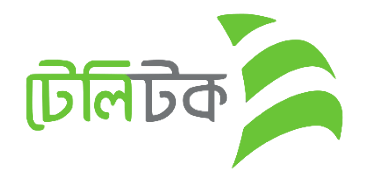

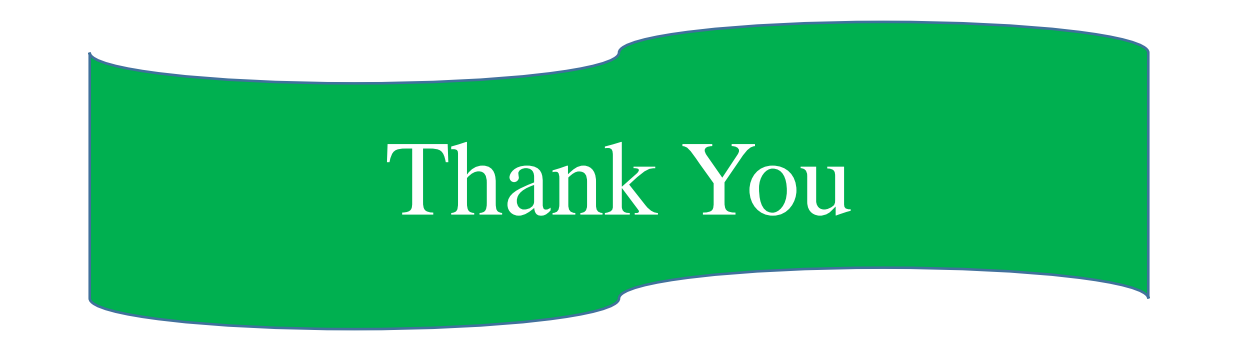

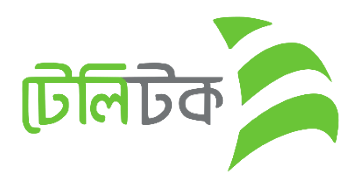